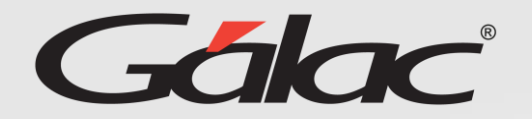

informes en el GH. Si al momento de solicitar un informe, se muestra este Q ð  $\times$ mensaje: Ð  $\left[ \right]$ Ó > ŧ Emergentes bloqueadas: >>Ahora en el navegador about:blank#blocked Carta de Trabajo WEB presiona el botón about:blank#blocked de Alerta Trabajo  $\times$ Permitir siempre emergentes desde ghinfotax.galac.com Trabajador\* 3 Seguidamente presiona 1 Permitir siempre Presiona el No se logró obtener la información buscada. emergentes desde... botón **OK** 

Sigue los pasos enumerados:

Carta de Trabajo  $\times$ Trabajador\* VICTOR GONZALEZ GONZALEZ X Dirigido a A quien pueda interesar 4

PDF 🗹

Activación de ventanas emergentes en Opera

Asegúrate de disfrutar de una experiencia sin inconvenientes al solicitar

## Solicita

nuevamente tu informe

Ok